# **Bulk Invoicing**

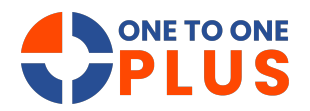

This guide simplifies bulk invoicing with clear steps to select users, input amounts, and generate invoices efficiently. It helps save time, reduce errors, and streamline large-volume billing.

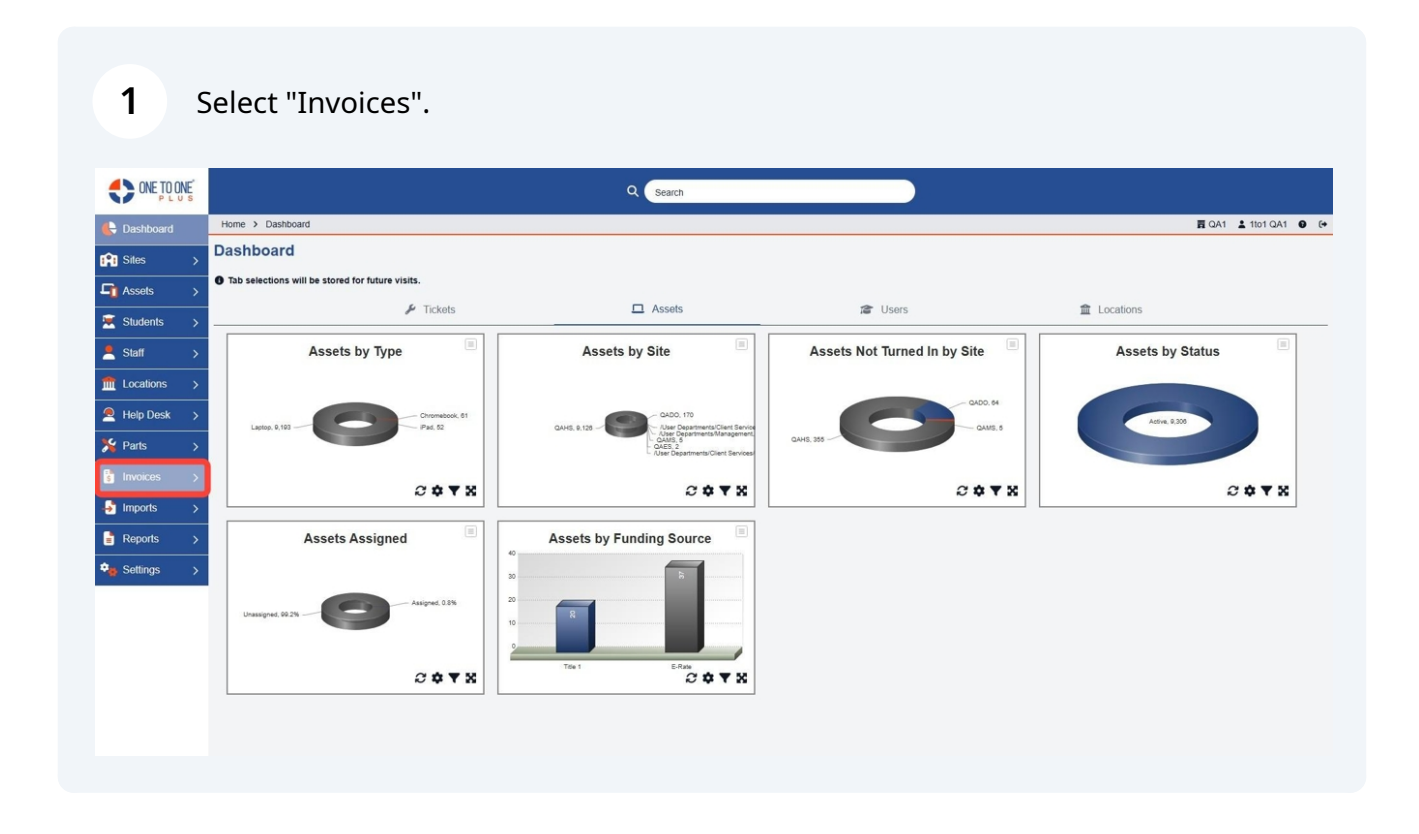

# 2 Select "Bulk Invoicing".

|                 |                                                  | Q Search                                                                                                    |                                                                                                    |                      |
|-----------------|--------------------------------------------------|----------------------------------------------------------------------------------------------------|----------------------------------------------------------------------------------------------------|----------------------|
| 🖶 Dashboard     | Home > Dashboard                                 |                                                                                                    |                                                                                                    | 🛱 QA1 💄 1to1 QA1 🔮 @ |
| 👔 Sites 🛛 🖒     | Dashboard                                        |                                                                                                    |                                                                                                    |                      |
| Galaxies →      | Tab selections will be stored for future visits. |                                                                                                    |                                                                                                    |                      |
| Students >      | ✗ Tickets                                        | Assets                                                                                                    | Contract Contract Con | ▲ Locations          |
| Staff >         | Assets by Type                                   | Assets by Site                                                                                                    | Assets Not Turned In by Site                                                                                                    | Assets by Status     |
| ft Locations    |                                                  |                                                                                                    |                                                                                                    |                      |
| Help Desk >     | Larton 9 193                                     | GADO, 170                                                                                                    | OADO, 64                                                                                                    | Active, 9,300        |
| ۶ Parts 💦       |                                                  | - Alse Departments/Management<br>CANS, 5<br>- QAES, 5<br>- QAES, 5<br>- QAES, 5<br>- QAES, 5<br>- QAES, 5<br>- QAES, 5<br>- QAES, 5 | QAH5, 355                                                                                                    |                      |
| 🖁 Invoices 🗸 🗸  | 2 A V X                                          | 0 A V X                                                                                                    | 2 A V X                                                                                                    |                      |
| 🖽 Manage        |                                                  |                                                                                                    |                                                                                                    |                      |
| Add New Invoice | Assets Assigned                                  | Assets by Funding Source                                                                                                    |                                                                                                    |                      |
| Add New Payment |                                                  | 30                                                                                                    |                                                                                                    |                      |
| Sulk Invoicing  | Hermined 09.7%                                   | 20                                                                                                    |                                                                                                    |                      |
| 🎝 Imports >     |                                                  | 10                                                                                                    |                                                                                                    |                      |
| Reports >       | ~ ~ ~ ~                                          | Tite 1 ERate                                                                                                    |                                                                                                    |                      |
| 🎭 Settings 🛛 🖒  | ~ • • • •                                        | 5 <b>4</b> T A                                                                                                    |                                                                                                    |                      |
|                 |                                                  |                                                                                                    |                                                                                                    |                      |
|                 |                                                  |                                                                                                    |                                                                                                    |                      |

Type or paste the "User IDs" to be invoiced.

| E Dashboard                                                             | Home > Invoices > Bulk Invoicin | ng                                                                 |
|-------------------------------------------------------------------------|---------------------------------|--------------------------------------------------------------------|
| Sites >                                                                 | Bulk Invoicing                  | 1                                                                  |
| Image: Assets     >       Image: Assets     >       Image: Assets     > | External IDs                    | Paste excel column or comma separated list of User<br>External IDs |
| ≜ Staff >                                                               | Sites                           | Select Some Options                                                |
| Locations →     A Help Desk →                                           | Grades<br>Invoice Date          | Select Some Options 01/14/25                                       |
| 羚 Parts 🛛 🗲                                                             | Due Date                        | 01/14/25                                                           |
| 🚦 Invoices 🗸 🗸                                                          | Due Amount *                    |                                                                    |
| 🗄 Manage                                                                | Type *                          | Add Part Vendor ×                                                  |
| Add New Invoice                                                         |                                 |                                                                    |
| Add New Payment                                                         | ✓ Preview                       |                                                                    |
| Sulk Invoicing                                                          |                                 |                                                                    |
| Imports >                                                               |                                 |                                                                    |
| Reports >                                                               |                                 |                                                                    |
| 🎭 Settings 🛛 >                                                          |                                 |                                                                    |
|                                                                         |                                 |                                                                    |

4 You can also invoice by "Sites" or "Grades".

| Generation Dashboard | Home > Invoices > Bulk Invoic | ing                                                |
|----------------------|-------------------------------|----------------------------------------------------|
| in Sites >           | Bulk Invoicing                | 3                                                  |
| Assets >             | External IDs                  | Paste excel column or comma separated list of User |
| 🔀 Students >         |                               | External IDs                                       |
| 💄 Staff >            | Sites                         | Select Some Options                                |
|                      | Grades                        | Select Some Options                                |
| 🙎 Help Desk >        | Invoice Date                  | 01/14/25                                           |
| 🎾 Parts >            | Due Date                      | 01/14/25                                           |
| 🔋 Invoices 🗸 🗸       | Due Amount *                  |                                                    |
| 🖽 Manage             | Description                   | Add Part Vendor × *                                |
| Add New Invoice      |                               |                                                    |
| Add New Payment      | ✓ Preview                     |                                                    |
| Bulk Invoicing       |                               |                                                    |
| 🛃 Imports >          |                               |                                                    |
| 🚦 Reports >          |                               |                                                    |
| 🎭 Settings 🛛 🔸       |                               |                                                    |
|                      |                               |                                                    |
|                      |                               |                                                    |

**5** Enter the "Due Amount" for the invoice.

| E Dashboard     | Home > Invoices > Bulk Invo | icing                               |
|-----------------|-----------------------------|-------------------------------------|
| 😭 Sites >       | Bulk Invoicin               | g                                   |
| Assets >        | External IDs                | K0801041,H1202259,F1201572,E1109952 |
| 🗵 Students >    |                             |                                     |
| Staff >         | Sites                       | Select Some Options                 |
| Locations >     | Grades                      | Select Some Options                 |
| 🙎 Help Desk >   | Invoice Date                | 01/14/25                            |
| 🇏 Parts >       | Due Date                    | 01/14/25                            |
| 🔋 Invoices 🗸 🗸  | Due Amount *                |                                     |
| 🗄 Manage        | Description                 | Add Part Vendor                     |
| Add New Invoice |                             |                                     |
| Add New Payment | ✓ Preview                   |                                     |
| Sulk Invoicing  |                             |                                     |
| Imports >       |                             |                                     |
| Reports >       |                             |                                     |
| 🎭 Settings 🛛 🔸  |                             |                                     |
|                 |                             |                                     |
|                 |                             |                                     |

## Enter the invoice "Type".

| ONE TO ONE      |                               |                                     | Q Search |  |              |
|-----------------|-------------------------------|-------------------------------------|----------|--|--------------|
| 🖶 Dashboard     | Home > Invoices > Bulk Invoid | ing                                 |          |  | 🛱 QA1 💄 1to1 |
| î Sites >       | Bulk Invoicing                | g                                   |          |  |              |
| 🚹 Assets 🛛 🖒    | External IDs                  | K0801041,H1202259,F1201572,E1109952 |          |  |              |
| 🐱 Students 🛛 🗲  |                               |                                     |          |  |              |
| 🖣 Staff 💦 🗲 🗲   | Sites                         | Salart Some Ontions                 |          |  |              |
| Locations >     | Grades                        | Select Some Options                 |          |  |              |
| Help Desk >     | Invoice Date                  | 01/14/25                            |          |  |              |
| 🖌 Parts >       | Due Date                      | 01/14/25                            |          |  |              |
| 🖥 Invoices 🗸 🗸  | Due Amount *                  | 45.00                               |          |  |              |
| Manage          | Type *                        | Damages × +                         |          |  |              |
| Add New Invoice | Description                   |                                     |          |  |              |
| Add New Payment | ✓ Preview                     |                                     |          |  |              |
| Bulk Invoicing  |                               |                                     |          |  |              |
| Imports >       |                               |                                     |          |  |              |
| Reports >       |                               |                                     |          |  |              |
|                 |                               |                                     |          |  |              |

Enter the "Description".

| ONE TO ONE      |                              |                                | i      |
|-----------------|------------------------------|--------------------------------|--------|
| Dashboard       | Home > Involces > Bulk Invol | cing                           |        |
| Sites >         | Bulk Invoicin                | g                              |        |
| ☐ Assets >      | External IDs                 | K0801041,H1202259,F1201572,E11 | 109952 |
| 🗵 Students >    |                              |                                |        |
| Staff >         | Sites                        | Select Some Options            |        |
| ▲ Locations >   | Grades                       | Select Some Options            |        |
| Help Desk >     | Invoice Date                 | 01/14/25                       |        |
| Parts >         | Due Amount *                 | 45.00                          |        |
| Manage          | Type *                       | Damages                        | x =    |
| Add New Invoice | Description                  | Damages to devices             |        |
| Add New Payment | ✓ Preview                    |                                |        |
| Sulk Invoicing  |                              |                                |        |
| 🛃 Imports >     |                              |                                |        |
| 🖹 Reports >     |                              |                                |        |
| 🎭 Settings 💦 >  |                              |                                |        |
|                 |                              |                                |        |

#### **8** Select "Preview" to see invoices to be billed.

| ONE TO ONE      |                             |                                     |     |
|-----------------|-----------------------------|-------------------------------------|-----|
| 🖶 Dashboard     | Home > Invoices > Bulk Invo | icing                               |     |
| Sites >         | Bulk Invoicin               | g                                   |     |
| Gauge Assets →  | External IDs                | K0801041,H1202259,F1201572,E1109952 |     |
| 🗵 Students >    |                             |                                     |     |
| 💄 Staff >       | Sites                       | Salact Same Oatlans                 | li  |
| m Locations →   | Grades                      | Select Some Options                 |     |
| Help Desk >     | Invoice Date                | 01/14/25                            |     |
| 🇯 Parts 🛛 🗲     | Due Date                    | 01/14/25                            |     |
| 🚦 Invoices 🗸 🗸  | Due Amount *                | 45.00                               |     |
| 🗄 Manage        | Type *                      | Damages                             | × * |
| Add New Invoice | Description                 | Damages to devices                  |     |
| Add New Payment | ✓ Preview                   |                                     |     |
| Sulk Invoicing  |                             |                                     |     |
| ➡ Imports >     |                             |                                     |     |
| Reports >       |                             |                                     |     |
| 🎭 Settings 🛛 >  |                             |                                     |     |
|                 |                             |                                     |     |
|                 |                             |                                     |     |

**9** A preview of the first 15 records will be displayed.

| ONE TO ONE      |                                 |                                     |     | Q Search |              |                    |   |
|-----------------|---------------------------------|-------------------------------------|-----|----------|--------------|--------------------|---|
| E Dashboard     | Home > Invoices > Bulk Invoicin | ng                                  |     |          |              | 賣 QA1 💄 1to1 QA1 🔹 | 0 |
| 😭 Sites 🛛 👌     | Bulk Invoicing                  | 1                                   |     |          |              |                    |   |
| 🖣 Assets 🛛 👌    | External IDs                    | K0801041,H1202259,F1201572,E1109952 |     |          |              |                    |   |
| 💌 Students >    |                                 |                                     |     |          |              |                    |   |
| Staff >         | Citor                           |                                     | le  |          |              |                    |   |
|                 | Sites                           | Select Some Options                 |     |          |              |                    |   |
|                 | Grades                          | Select Some Options                 |     |          |              |                    |   |
| 🙇 Help Desk >   | Invoice Date                    | 01/14/25                            |     |          |              |                    |   |
| 🍾 Parts 💦       | Due Date                        | 01/14/25                            |     |          |              |                    |   |
| s Invoices 🗸    | Due Amount *                    | 45.00                               |     |          |              |                    |   |
| Hanage          | Туре *                          | Damages                             | × * |          |              |                    |   |
| Add New Invoice | Description                     | Damages to devices                  |     |          |              |                    |   |
| Add New Payment | ✓ Preview \$ Gene               | rate Invoices                       |     |          |              |                    |   |
|                 |                                 |                                     |     |          |              |                    |   |
| Sulk Invoicing  | Preview of First                | st 15 Record(s)                     |     |          |              |                    |   |
| Jimports >      |                                 |                                     |     |          | Contra Lowel | elt-               | _ |
| 🖹 Reports 🛛 🗲   | Abigail Elva Espinoza           |                                     |     | E1109952 | Grade Level  | Site               |   |
| 🍇 Settings 🛛 🔉  | Abraham Emerson Freema          | n                                   |     | F1201572 | 12           | QAHS               |   |
|                 | Abdullah Tahir Khan             |                                     |     | K0801041 | 12           | QAHS               |   |
|                 | lesus Alexander Hernandez       | 2                                   |     | H1202259 | 8            | QAMS               |   |

## Select "Generate Invoices".

| ONE TO ONE      |                                |                                     | Q Search         |                |     |
|-----------------|--------------------------------|-------------------------------------|------------------|----------------|-----|
| 🖶 Dashboard     | Home > Invoices > Bulk Invoici | ing                                 | 百                | QA1 💄 1to1 QA1 | 0 0 |
| Sites >         | Bulk Invoicing                 | B                                   |                  |                |     |
| 🚹 Assets >      | External IDs                   | K0801041,H1202259,F1201572,E1109952 |                  |                |     |
| 🛒 Students 🛛 🗲  |                                |                                     |                  |                |     |
| Staff \         |                                |                                     |                  |                |     |
| , stan y        | Sites                          | Select Some Options                 |                  |                |     |
| Locations >     | Grades                         | Select Some Options                 |                  |                |     |
| Help Desk >     | Invoice Date                   | 01/14/25                            |                  |                |     |
| Parts >         | Due Date                       | 01/14/25                            |                  |                |     |
| 🗴 Invoices      | Due Amount *                   | 45.00                               |                  |                |     |
| Manage          | Type *                         | Damages                             | *                |                |     |
| Add New Invoice | Description                    | Damages to devices                  |                  |                |     |
| Add New Daymani | ✓ Preview \$ Gene              | erate Invoices                      |                  |                |     |
| Aug New Payment |                                |                                     |                  |                |     |
| Sulk Invoicing  | Preview of Fir                 | st 15 Record(s)                     |                  |                |     |
| Imports >       |                                |                                     |                  |                |     |
| Reports >       | Abigail Elva Espinoza          |                                     | Et100052 12 OAKS |                |     |
| Settings >      | Abraham Emerson Freema         | an                                  | F1201572 12 OAHS |                |     |
|                 | Abdullah Tahir Khan            |                                     | K0801041 12 QAHS |                |     |
|                 | Jesus Alexander Hernande       | 2                                   | H1202259 8 QAMS  |                |     |

## **11** Invoices successfully generated message will appear.

| ONE TO ONE DO NE |                                 |                                     | Q Search                         |      |
|------------------|---------------------------------|-------------------------------------|----------------------------------|------|
| 🖶 Dashboard      | Home > Invoices > Bulk Invoicin | ng                                  | 置 QA1 🛓 1101 Q/                  | A1 😧 |
| 😭 Sites 🛛 🖒      | Bulk Invoicing                  | l .                                 | Invoices successfully generated. |      |
| Assets >         | External IDs                    | K0801041,H1202259,F1201572,E1109952 |                                  |      |
| Students >       |                                 |                                     |                                  |      |
| Staff >          |                                 |                                     |                                  |      |
|                  | Sites                           | Select Some Options                 |                                  |      |
| Locations 7      | Grades                          | Select Some Options                 |                                  |      |
| Help Desk >      | Invoice Date                    | 01/14/25                            |                                  |      |
| 🖌 Parts >        | Due Date                        | 01/14/25                            |                                  |      |
| 🚦 Invoices 🗸 🗸   | Due Amount *                    | 45.00                               |                                  |      |
| Manage           | Туре *                          | Damages × •                         |                                  |      |
| Add New Invoice  | Description                     | Damages to devices                  |                                  |      |
| Add New Payment  | ✓ Preview                       |                                     |                                  |      |
| Bulk Invoicing   |                                 |                                     |                                  |      |
| 🛃 Imports 🛛 🖒    |                                 |                                     |                                  |      |
| 🖹 Reports 🛛 >    |                                 |                                     |                                  |      |
| Settings >       |                                 |                                     |                                  |      |
|                  |                                 |                                     |                                  |      |
|                  |                                 |                                     |                                  |      |